# **PRU Guide**

by Brian Fraser Last update: March 8, 2024

#### Guide has been tested on **BeagleBone (Target):** Debian 11.8 PC OS (host): Tested on Linux Kernel 5.10

Debian 11.8

#### This document guides the user through

- 1. Compiling code for the PRU
- 2. GPIO read/write for the PRU
- 3. Using shared memory to transfer data between PRU and Linux app

## Table of Contents

| 1. PRU                                      | 2  |
|---------------------------------------------|----|
| 1.1 Build PRU Code and Run It!              | 2  |
| 2. (Optional) GPIO to Custom LED and Button | 5  |
| 2.1 Output (drive an LED)                   | 5  |
| 2.2 Input (read a button).                  | 5  |
| 3. Transfer data between Linux and GPIO     | 6  |
| 3.1 Shared Struct                           | 7  |
| 3.2 PRU Code                                | 8  |
| 3.3 Linux Code                              | 9  |
| 3.4 Padding Structs                         | 10 |
| 4. PRU Troubleshooting                      | 11 |
| 5. TI License                               | 12 |
|                                             |    |

#### Formatting

- 1. Commands for the host Linux's console are show as: (host)\$ echo "Hello PC world!"
- 2. Commands for the target (BeagleBone) Linux's console are shown as: (bbg) \$ echo "Hello embedded world!"
- 3. Almost all commands are case sensitive.

#### **Revision History**

- Nov 20, 2022: Initial release
- Nov 21, 2022: Added troubleshooting info
- Nov 22, 2022: Added command to start PRU if make install PRU0 fails
- Mar 17, 2023: Updated to work with Zen cape joystick and 14-seg display.
- Mar 4, 2024: Updated discussion on makefile and error recovery. ٠

# 1. PRU

The Programmable Real-time Unit (PRU) is a pair of small 32-bit microprocessor which are integrated into the AM335x system-on-chip (SoC), as found on the BeagleBone Black/Green/.... It allows us to run code bare-metal (without Linux getting in the way) to give us deterministic and fast timing.

- 1. Linux uses the Remote Processor framework to communicate with the PRU: (bbg) \$ ls /sys/class/remoteproc/
  - remoteproc0 is for power management, not related to the PRU
  - remoteproc1/ is for PRU0, remoteproc2/ is for PRU2.
- 2. We can control if a PRU is running using:
   (bbg)\$ cd /sys/class/remoteproc/remoteproc1/
   (bbg)\$ echo 'stop' | sudo tee ./state
   (bbg)\$ echo 'start' | sudo tee ./state
   (bbg)\$ cat ./state
  - These commands may generate a "write error: Invalid argument" error if you try to stop the PRU when it's already stopped, or start when already started. This is fine.

## 1.1 Build PRU Code and Run It!

- 1. On the target, install necessary tools: (bbg)\$ sudo apt-get install make ti-pru-cgt-v2.3 ti-pru-software-v6.0
- 2. Configure the BBG so the compiler can find pru\_cfg.h:
   (bbg)\$ cd /usr/lib/ti
   (bbg)\$ sudo ln pru-software-support-package-v6.0 pru-software-support-package -s

This command links the -v6.0 package to the base name.

- 3. Create a folder for the PRU project. Place with your other code, or in this folder: (host) \$ mkdir -p ~/cmpt433/work/pru/
- 4. Download the pru\_14SegFun.zip from the course website and extract into ~/cmpt433/work/pru/
  - These files are based on content from Derek Molloy's Exploring BeagleBone book repo<sup>1</sup>
  - Explanation of files:
    - 14SegFun.c: C code which is compiled by clpru (compiler) for the PRU processor
    - Makefile: Used to build and install our PRU code
    - resource\_table\_empty.h: Used for interacting with the Linux remoteproc framework.
    - AM335x PRU.cmd: Linker command file for layout of resources in PRU processor
- Derek Molloy's Exploring BeagleBone book repo: (host)\$ git clone <u>https://github.com/derekmolloy/exploringBB.git</u> From the Ch15 folder of the cloned repo, copy necessary files into project folder. Makefile changed to: "--search\_path=/usr/share/ti/cgt-pru/lib/" before --library=libc.a

<sup>&</sup>quot;--include\_path=/usr/share/ti/cgt-pru/include" at end of INCLUDE define

5. Your folder should now look like the following:

- 6. Build process
  - Run make on the host to copy PRU code to ~/cmpt433/public/pru (host)\$ cd ~/cmpt433/work/pru (host)\$ make
  - On the <u>target</u>, run make (in /mnt/remote/cmpt433/pru/<folder>) to natively build the PRU code into ./gen/<foldername>.out

```
(bbg)$ cd /mnt/remote/pru/14SegFun/
(bbg)$ make
```

Building on the target uses PRU Code Generation Tool (CGT); it is preinstalled on our Debian 11.x Bullseye images.

7. Configure target pins for PRU use (depending on your GPIO needs). Must be done each boot of the BBG.

```
(bbg)$ config-pin p8_12 pruout
(bbg)$ config-pin p8_15 pruin
```

8. In this example, we are turning on/off the right-digit on the Zen cape 14-seg display. Therefore, we need to display something on the display. The following commands can be used to do this:

| Zen Cape Green (V1.0)              | Zen Cape Red (V1.1)                       |
|------------------------------------|-------------------------------------------|
| (bbg)\$ config-pin P9_18 i2c       | (bbg)\$ config-pin P9_18 i2c              |
| (bbg)\$ config-pin P9 17 i2c       | (bbg)\$ config-pin P9 <sup>-</sup> 17 i2c |
| (bbg)\$ i2cset -y 1 0x20 0x00 0x00 | (bbg)\$ i2cset -y 1 0x20 0x02 0x00        |
| (bbg)\$ i2cset -y 1 0x20 0x01 0x00 | (bbg)\$ i2cset -y 1 0x20 0x03 0x00        |
| (bbg)\$ i2cset -y 1 0x20 0x14 0x1E | (bbg)\$ i2cset -y 1 0x20 0x00 0x0f        |
| (bbg)\$ i2cset -y 1 0x20 0x15 0x78 | (bbg)\$ i2cset -y 1 0x20 0x01 0x5e        |

9. Run PRU code (change "PRU0" to "PRU1" to target other microprocessor. (bbg)\$ cd /mnt/remote/pru/14SegFun/ (bbg)\$ make install PRU0

If you see "write error: Invalid argument" and install fails then read troubleshooting below.

- When running, the PRU will now blink the right-digit of the 14-seg display.
- When you press the joystick to the right, it will slow down the blink rate.

10. Troubleshooting:

• If the make install\_PRUO fails with an error: write error: Invalid argument

Then you likely need to start the PRU before running the make command: (bbg) \$ echo start | sudo tee /sys/class/remoteproc/remoteproc1/state

• When writing to /sys/class/remoteproc/remoteproc1/state if you get an error "write error: Invalid argument" or "write error: Device or resource busy" it likely means that the device was already stopped (or started) and could not execute the command again.

- If your code seems not to run, or when you run make on the target it finds no changes, then wait a couple seconds between running make on the host, and make on the target. This is because it can take a moment for the target's NFS mount to realize there are some changes.
- When compiling the program, if you see the error: fatal error #1965: cannot open source file "pru\_cfg.h" Then double check that you have run the command above which creates the link to /usr/lib/ti/pru-software-support-package/
- When compiling the program, if you see the error: make: warning: Clock skew detected. Your build may be incomplete. It means that your BBG's clock is not in sync with your host. Get your BBG access to the internet (see previous guides; test with ping google.com) and the network time protocol (NTP) on the BBG should then automatically update your BBG's time.
- When compiling if you see the error:
   "ledFun.c", line 2: fatal error #1965: cannot open source file "stdint.h"
   It likely means that the PRU compiler cannot find the headers on the board. You need to add
   the following to the INCLUDE define in the project's Makefile (the one being executed on
   the BBG):

--include\_path=/usr/share/ti/cgt-pru/include

• When running running the Makefile on the target, if you get the error: cp: cannot stat `gen/neoPixelRGBWBasic.out': Permission denied

then modify the neopixelRGBWBasic/Makefile to replace the line: @sudo cp \$(TARGET) /lib/firmware/am335x-pru0-fw with: @cp \$(TARGET) ~/temp\_file @sudo cp ~/temp\_file /lib/firmware/am335x-pru0-fw

The issue is that the sudo user is unable to access the file on NFS; unknown what causes this error but the work around copies the file off NFS before getting sudo to access the file.

# 2. (Optional) GPIO to Custom LED and Button

 PRUs can easily and quickly access special Enhance GPIO pins. For example, pin P9\_27 can used by the PRU as an output(pr1\_pru0\_pru\_r31\_5) or an input(pr1\_pru0\_pru\_r30\_5)

Look up the P8 and P9 header pinouts (see course website) for which P8 & P9 pins can be mapped to the PRU (look for names like those above).

## 2.1 Output (drive an LED)

- 2. Wire an LED on pin P9\_27.
  - Connect the LED to the pin

- Connect a 470 ohm resistor (or the like) between the LED and ground. (This pin is otherwise unused by the Zen cape, so it works while the Zen cape Reg or Green is connected.)

3. PRU pin naming:

pr1\_pru<N>\_pru\_r3<D>\_<B>

- N: 0 or 1, for PRU0 or PRU
- D: 0 for output, 1 for input (Direction)
- B: 0-31 for Bit number

Ex: pr1\_pru0\_pru\_r31\_3 = PRU0, Direction out, Pin #3; maps to P9\_28

- 4. Configure the pin to be used by the PRU for output. (bbg) \$ config-pin p9\_27 pruout
- 5. Write the C code to drive the LED
  while(true) {
   \_\_\_R30 ^= 1 << 5;
   \_\_\_delay\_cycles(DELAY\_500\_MS);
  }</pre>

## 2.2 Input (read a button)

- 6. Read input from a button by wiring it with a pull down resistor to ground:- Button one input connected to 3.3V
  - Button other input connected to both a pull-down resistor (1K ohm+), and sense wire to pin P9.28.

Note: P9.28 is used by the Zen Cape; try using a different pin.

- 7. Configure the pin to be used by the PRU for output. (bbg) \$ config-pin p9\_28 pruin
- 8. Read the pin with C code such as the following:

```
if (!(__R31 & (1 << 3))) {
...
}
```

- 9. Trouble shooting
  - $\circ~$  If program load but has problems reading/writing from/to a single pin, then
    - ensure you have the correct GPIO pin (check P8 & P9 headers)
    - ensure you have run the config-pin, and run correctly.

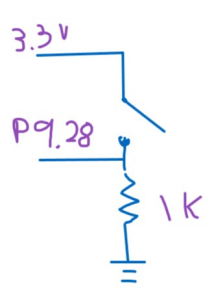

pg\_27

## 3. Transfer data between Linux and GPIO

See notes on PRU for more detailed explanation on topics.

Create a folder for your combined project.

- Have a sub folder for PRU code (including the code, makefile, and other necessary PRU related files discussed above
- Have a sub folder for the Linux code, including a makefile as normal (sharedMem-Linux/ in the makefile below)
- In the root of the project, have the following makefile: # RUN THIS ON THE HOST!

```
ifneg ("$(wildcard /ID.txt )","")
# Target:
# If you run it on the target, it will print the following error.
all:
      @echo
      @echo "ERROR: Don't run *this* makefile on the BBG"
      @echo " This makefile copies files to the Shared folder"
      @echo " It looks like you are running it on your BBG"
      @echo " Instead, change into the specific sub-directory for your"
      @echo " current project and run 'make' there."
      @echo
else
# Host:
# Cross compile C/C++ code, and copy PRU code to target
all: nested-cross-compile pru-copy
# Cross compile your C/C++ programs
# Uncomment this for any folder you want to cross-compile
nested-cross-compile:
     @make --directory=sharedMem-Linux
pru-copy:
      mkdir -p $(HOME)/cmpt433/public/pru/
```

```
cp -r * $(HOME)/cmpt433/public/pru/
@echo "COPY ONLY" > $(HOME)/cmpt433/public/pru/_COPY_ONLY_
@echo ""
@echo "You must build the PRU code on the target, then install it:"
@echo "(bbg)$$ cd /mount/remote/pru/<your-folder>/"
@echo "(bbg)$$ make"
@echo "(bbg)$$ sudo make install_PRU0"
```

```
endif
```

### 3.1 Shared Struct

Have the following struct declared in one .h file, and both the PRU and Linux code #include it.

```
File: sharedMem-Linux/sharedDataStruct.h
#ifndef _SHARED_DATA_STRUCT_H_
#define _SHARED_DATA_STRUCT_H_
#include <stdbool.h>
#include <stdint.h>
// WARNING:
// Fields in the struct must be aligned to match ARM's alignment
//
     bool/char, uint8_t: byte aligned
     int/long, uint3\overline{2}_t: word (4 byte) aligned
//
//
     double, uint64 t: dword (8 byte) aligned
// Add padding fields (char _p1) to pad out to alignment.
// My Shared Memory Structure
// -----
typedef struct {
   bool isLedOn;
   bool isButtonPressed;
} sharedMemStruct_t;
```

#endif

### 3.2 PRU Code

```
File: sharedMem-PRU/sharedMem-PRU.c
#include <stdint.h>
#include <stdbool.h>
#include <pru cfg.h>
#include "resource table empty.h"
#include "../sharedMem-Linux/sharedDataStruct.h"
// Reference for shared RAM:
// https://markayoder.github.io/PRUCookbook/05blocks/blocks.html#_controlling_the_pwm_frequency
// GPIO Configuration
// _____
volatile register uint32_t __R30; // output GPIO register
volatile register uint32_t __R31; // input GPIO register
// GPIO Output: P8 12 = pru0 pru r30 14
// = LEDDP2 (Turn on/off right 14-seg digit) on Zen cape
#define DIGIT ON OFF MASK (1 << 14)
// GPIO Input: P8 15 = pru0 pru r31 15
// = JSRT (Joystick Right) on Zen Cape
#define JOYSTICK RIGHT MASK (1 << 15)
// Shared Memory Configuration
// ------
                                          // Address of DRAM
#define THIS PRU DRAM
                          0x00000
                          0x200
                                          // Skip 0x100 for Stack,
#define OFFSET
                                           // 0x100 for Heap (from makefile)
#define THIS PRU DRAM USABLE (THIS PRU DRAM + OFFSET)
// This works for both PRU0 and PRU1 as both map their own memory to 0x0000000
volatile sharedMemStruct t *pSharedMemStruct =
      (volatile void *)THIS PRU DRAM USABLE;
void main (void)
{
    // Initialize:
   pSharedMemStruct->isLedOn = true;
   pSharedMemStruct->isButtonPressed = false;
   while (true) {
        // Drive LED from shared memory
        if (pSharedMemStruct->isLedOn) {
           R30 |= DIGIT ON OFF MASK;
        } else {
           __R30 &= ~DIGIT_ON OFF MASK;
        }
        // Sample button state to shared memory
       pSharedMemStruct->isButtonPressed = ( R31 & JOYSTICK RIGHT MASK) != 0;
   }
}
```

#### 3.3 Linux Code

File: sharedMem-Linux/sharedMem-Linux.c #include <fcntl.h> #include <unistd.h> #include <stdio.h> #include <stdbool.h> #include <stdlib.h> #include <sys/mman.h> #include "sharedDataStruct.h" // General PRU Memomry Sharing Routine // \_\_\_\_\_ #definePRU\_ADDR0x4A300000// Start of PRU memory Page 184 am335x TRM#definePRU\_LEN0x80000// Length of PRU memory #define PRU0\_DRAM 0x00000 #define PRU1\_DRAM 0x02000 // Offset to DRAM #define PRU\_SHAREDMEM 0x10000 // Offset to shared memory
#define PRU\_MEM\_RESERVED 0x200 // Amount used by stack and heap // Convert base address to each memory section #define PRU0 MEM FROM BASE(base) ( (base) + PRU0 DRAM + PRU MEM RESERVED) #define PRU1 MEM FROM BASE(base) ( (base) + PRU1 DRAM + PRU MEM RESERVED) #define PRUSHARED MEM FROM BASE(base) ( (base) + PRU SHAREDMEM) // Return the address of the PRU's base memory volatile void\* getPruMmapAddr(void) { int fd = open("/dev/mem", O RDWR | O SYNC); if (fd == -1) { perror("ERROR: could not open /dev/mem"); exit(EXIT FAILURE); } // Points to start of PRU memory. volatile void\* pPruBase = mmap(0, PRU LEN, PROT READ | PROT WRITE, MAP SHARED, fd, PRU\_ADDR); if (pPruBase == MAP FAILED) { perror("ERROR: could not map memory"); exit(EXIT FAILURE); } close(fd); return pPruBase; } void freePruMmapAddr(volatile void\* pPruBase) { if (munmap((void\*) pPruBase, PRU LEN)) { perror("PRU munmap failed"); exit(EXIT FAILURE); } }

(continued on next page for main())

```
int main(void) {
   printf("Sharing memory with PRU\n");
   printf(" LED should toggle each second\n");
   printf(" Press the button to see its state here.\n");
   // Get access to shared memory for my uses
   volatile void *pPruBase = getPruMmapAddr();
   volatile sharedMemStruct t *pSharedPru0 = PRU0 MEM FROM BASE(pPruBase);
    // Drive it
   for (int i = 0; i < 20; i++) {
        // Drive LED
        pSharedPru0->isLedOn = (i % 2 == 0);
        // Print button
        printf("Button: %d\n",
           pSharedPru0->isButtonPressed);
        // Timing
        sleep(1);
    }
   // Cleanup
   freePruMmapAddr(pPruBase);
}
```

### 3.4 Padding Structs

A C struct is a convenient way to pass structured data between the PRU and a Linux program. However, on the ARM Cortex A8 (Linux) a struct is word aligned (for int/float/uint32\_t) or double-word aligned (for double, uint64\_t). However, on the RISC processor of the PRU, a struct is byte aligned. Therefore, the same C struct may end up looking different in the PRU and Linux, which is a problem because they are both looking at the same area of memory to exchange meaningful structured data.

The solution is to manually pad the struct so that both the Linux and PRP code expect the same memory layout.

- Single byte values are byte aligned on both, and can be put anywhere in the struct
- 4 byte values (int, uint32\_t, float) should be word aligned (4 bytes)
- 8 byte values (double, uint64 t) should be double-word aligned (8 bytes)

For example, the struct below uses 2 padding bytes before the field second because it must be 4-byte aligned.

```
typedef struct {
    int first;
    bool isLedOn;
    bool isButtonPressed;
    uint8_t _pad1;
    uint8_t _pad2;
    int second;
} myStruct t;
```

Padding can be done automatically by prefixing a variable in a struct with \_Alignas(...), such as: \_Alignas(4) int seconds;

# 4. PRU Troubleshooting

Programming on the PRU has very low visibility into its internal state. Therefore, you should:

- 1. Write a small bit of PRU code.
- 2. Test the code works (say by flashing an LED...)

Here are some common issues:

- In VS Code, if you see error-bars under the #include statements for the PRU, those can be ignored because it does not know were to find the include files.
- When writing to /sys/class/remoteproc/remoteproc1/state if you get an error "write error: Invalid argument" or "write error: Device or resource busy" it likely means that the device was already stopped (or started) and could not execute the command again.
  - You may get this error when trying to run make install\_PRU0 because it first stops the PRU. If so, you'll first need to run: (bbg)\$ echo 'stop' | sudo tee /sys/class/remoteproc/remoteproc1/state
  - One can also allow the makefile to continue in spite of this error using: (bbg)\$ echo 'stop' | sudo tee state || **True**
- If your code seems not to run, or when you run make on the target it finds no changes, then wait a couple seconds between running make on the host, and make on the target.
- When running your Linux program which tries to use shared memory (mmap()), if you get a permission denied on /dev/mem error, then run your app using sudo.
- If the GPIO input (a button) or output (an LED) is not working, ensure you have run config-pin on the correct pins; see previous sections for details on turning on the Zen cape's 14-seg display.
- If you are using a struct and shared memory to exchange data between your Linux app and the PRU, but the data seems to get corrupted:
  - check your data structure is word/dword aligned
  - check that you don't have any race cases where one processor is reading the data while the other is writing it. Primitives (like char, int, uint32\_t) can be assumed to be written in one clock-cycle (no race case). For larger data structures (copying an array, ...), you should build in a signaling mechanism for one processor to indicate that the data is ready (a flag).
- Changes to code not running:
  - Try waiting a moment before compiling on the target to allow NFS to read the changed state of your source code files.
  - Add compile-time error to check if correct code is compiling.

# 5. TI License

Any code in this document which says "By TI" would include the following copyright notice /\*

\* Copyright (C) 2015 Texas Instruments Incorporated - http://www.ti.com/

\*

\* Redistribution and use in source and binary forms, with or without

\* modification, are permitted provided that the following conditions

\* are met:

| * | * Redistributions of source code must retain the above copyright |
|---|------------------------------------------------------------------|
|---|------------------------------------------------------------------|

\* notice, this list of conditions and the following disclaimer.

\*

\* \* Redistributions in binary form must reproduce the above copyright

- \* notice, this list of conditions and the following disclaimer in the
- \* documentation and/or other materials provided with the
- \* distribution.
- \*

\* \* Neither the name of Texas Instruments Incorporated nor the names of

- \* its contributors may be used to endorse or promote products derived
- \* from this software without specific prior written permission.
- \*

\* THIS SOFTWARE IS PROVIDED BY THE COPYRIGHT HOLDERS AND CONTRIBUTORS
\* "AS IS" AND ANY EXPRESS OR IMPLIED WARRANTIES, INCLUDING, BUT NOT
\* LIMITED TO, THE IMPLIED WARRANTIES OF MERCHANTABILITY AND FITNESS FOR
\* A PARTICULAR PURPOSE ARE DISCLAIMED. IN NO EVENT SHALL THE COPYRIGHT
\* OWNER OR CONTRIBUTORS BE LIABLE FOR ANY DIRECT, INDIRECT, INCIDENTAL,
\* SPECIAL, EXEMPLARY, OR CONSEQUENTIAL DAMAGES (INCLUDING, BUT NOT
\* LIMITED TO, PROCUREMENT OF SUBSTITUTE GOODS OR SERVICES; LOSS OF USE,
\* DATA, OR PROFITS; OR BUSINESS INTERRUPTION) HOWEVER CAUSED AND ON ANY
\* THEORY OF LIABILITY, WHETHER IN CONTRACT, STRICT LIABILITY, OR TORT
\* (INCLUDING NEGLIGENCE OR OTHERWISE) ARISING IN ANY WAY OUT OF THE USE
\* OF THIS SOFTWARE, EVEN IF ADVISED OF THE POSSIBILITY OF SUCH DAMAGE.